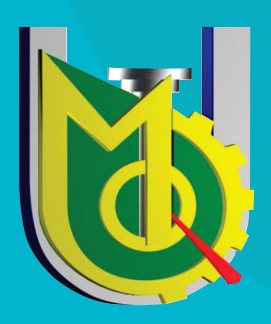

UNIVERSIDAD JOSÉ CARLOS MARIÁTEGUI VICERRECTORADO ACADÉMICO

# DE PROCEDIMIENTO PARA EL REGISTRO VIRTUAL DE DOCENTES POSTULANTES

PROVISIÓN plaza docente semestre académico 2019-1 Todo postulante sin excepción a la provisión de plaza docente semestre académico 2019-1, tendrá que registrarse virtualmente

#### **REQUISITOS:**

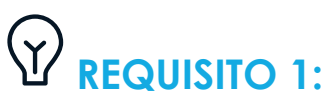

Para ser docente de los Programas Académicos de Maestría, el postulante deberá contar con el Grado Académico de Maestro o Doctor en la Especialidad.

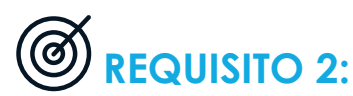

Para ser docente de los Programas Académicos de Doctorado, el postulante deberá contar con el Grado Académico de Doctor en la Especialidad.

### 

Para ser docente de Pregrado, deberá contar con el Grado Académico de Maestro o Doctor y Título Profesional en la especialidad a la que postula. De no contar con el Grado Académico de Maestro o Doctor, deberá presentar un documento que certifique haber impartido enseñanza en el Semestre Académico 2014-I, en el Sistema Universitario Peruano.

## REQUISITO 4:

Los Grados Académicos y Títulos Profesionales deben estar registrados en el Registro Nacional de Grados y Títulos de SUNEDU.

# REQUISITO 5:

Acreditar un mínimo de dos años (02) de experiencia profesional desde la colegiatura.

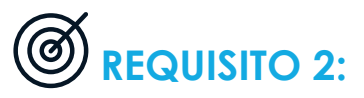

Presentar habilitación expedida por el Colegio Profesional correspondiente en original. En caso de presentarse a más de una plaza deberá presentar copia del documento indicando en el pie de página la solicitud en la que se encuentra el documento original.

# Fechas DE REGISTRO MES DE DICIEMBRE

Apertura del sistema de registro

> Cierre del sistema de registro

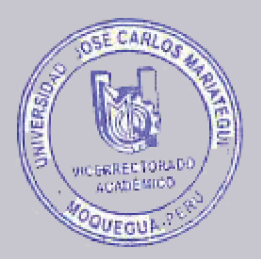

#### PROCEDIMIENTO PARA EL REGISTRO VIRTUAL DEL DOCENTE POSTULANTE A LA PROVISIÓN DE PLAZAS DOCENTES

#### (SEMESTRE ACADÉMICO 2019-I)

#### Según la Directiva para la Provisión de Plazas Docentes - versión 4; en el ítem 5.8. DEL REGISTRO VIRTUAL DE LOS PARTICIPANTES, señala lo siguiente:

Los postulantes a las plazas docentes están obligados a registrarse virtualmente en la siguiente dirección: https://goo.gl/DrACfv de no estar registrado, la comisión no procederá a su evaluación.

| UNIVERSIDAD<br>JOSÉ CARLOS M                                                                                         | IARIATEGUI                                                                                                    |
|----------------------------------------------------------------------------------------------------|----------------------------------------------------------------------------------------------------|
| Registro para Plaza Doce<br>Semestre Académico 201<br>Este formulario estará habilitado del 06 al 17 de Diciembre de | nte UJCM-<br>19-1                                                                                                    |
| Este contenido no ha sido creado ni aprobado por Google. Notificar uso<br>Google Formularios                         | Tomar en cuenta la fecha de<br>apertura y de cierre del sistema<br>Si no está dentro de las fechas<br>indicadas, le aparecerá el<br>siguiente mensaje. |

A continuación se indican los pasos que deberá seguir el docente postulante para el registro virtual a la Provisión de Plazas Docentes, correspondiente al Semestre Académico 2019-I:

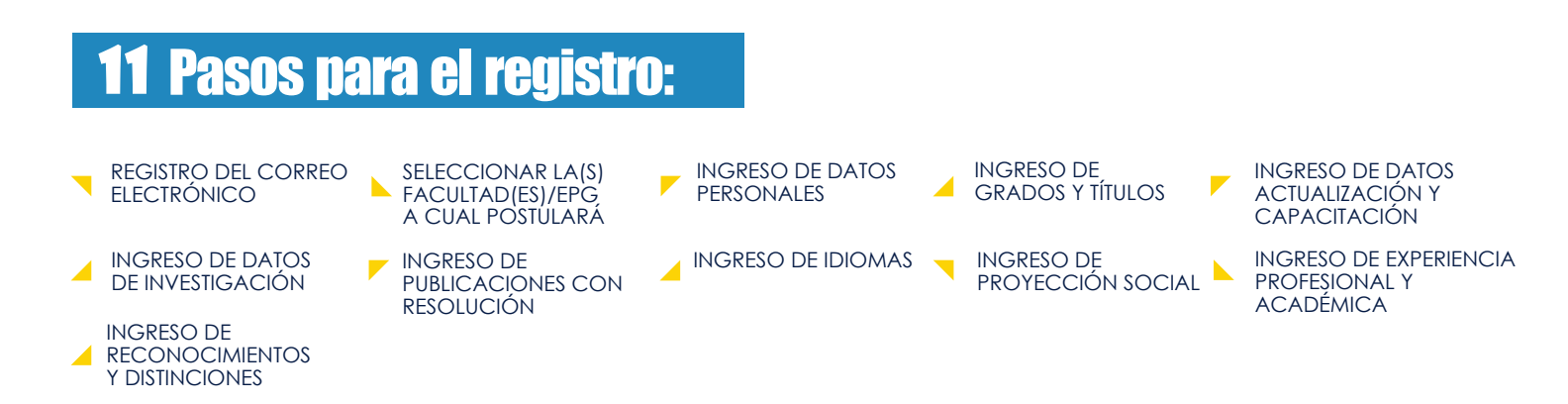

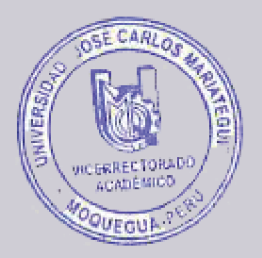

REGISTRO DEL CORREO ELECTRÓNICO

#### Registro para Plaza Docente <u>UJCM</u>- Semestre Académico 2019-<u>I</u>

| REQUISITOS PARA PARTICIPAR -PRESRADO.                                                                                                    |                                  |
|----------------------------------------------------------------------------------------------------|----------------------------------|
| <ul> <li>a) Tener el Orado Académico de Doctor o Maestro en la especialidad o afin y<br/>Profesional en la especialidad a la que postula, ambos registrados en la SUNEDU.</li> </ul>                                                                              | Leer con atención los requisitos |
| b) Si no cuenta con el Grado de maestro, deberá presentar un documento que certific<br>haber impartido enseñanza en el Semestre Académico 2014-I, en el sistema<br>Universitario peruano.                                                                         | ġueł                             |
| c) Acreditar un minimo de dos años de experiencia profesional desde la colegiatura.                                                                                                    |                                  |
| d) Presentar habilitación expedida por el Colegio Profesional correspondiente el<br>original. En caso de presentarse a más de una facultad deberá presentar la co<br>indicando en el pie de página, la escuela en la que el documento original fue<br>presentado. | n<br>spla                        |
| REQUISITOS PARA PARTICIPAR «POSORADO:                                                                                                    |                                  |
| a) Para ser docente de los Programas Académicos de Maestria, el postulante deberá<br>contar con el Grado Académico de Maestro o Doctor en la Especialidad.                                                                                                    |                                  |
| b) Para ser docente de los Programas Académicos de Doctorado, el postulante<br>deberá contar con el Grado Académico de Doctor en la Especialidad.                                                                                                    |                                  |
| c) Acreditar un mínimo de dos años de experiencia profesional desde la colegiatura.                                                                                                    |                                  |
| <li>d) Los Grados Académicos y Titulos Profesionales deben estar registrados en el Reg<br/>Nacional de Grados y Titulos de SUNEDU.</li>                                                                                                    | istro                            |
| e) Presentar habilitación expedida por el Colegio Profesional correspondiente en<br>original. En caso de presentarse a más de una facultad deberá presentar la co<br>indicando en el pie de página, la escuela en la que el documento original fue                | h<br>pla                         |
| Registrar correo electró                                                                                                    | nico                             |
| Dirección de correo electrónico *                                                                                                    |                                  |
| Texto de respuesta corta                                                                                                    |                                  |
|                                                                                                    |                                  |
| Tomar en cuenta que este Formulario solo estará habili<br>Diciembre del precente año                                                                                                    | tado hasta el día 17 de          |
| biolembre del presente ano.                                                                                                    | Tomar en consideración           |
| hasta las 00:00 horas, pasado la fecha indicada no podrán registranse.                                                                                                    |                                  |
| SIGUIENTE                                                                                                    | Página 1 de 11                   |
|                                                                                                    |                                  |
| Darle clic en siguiente                                                                                                    | Puede hacer seguimiento          |
|                                                                                                    | del avance del registro          |
|                                                                                                    |                                  |

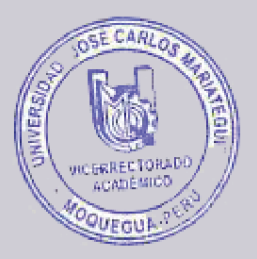

SELECCIONAR LA(S) FACULTAD(ES)/ ESCUELA DE POSGRADO A CUAL POSTULARÁ

### Registro para Plaza Docente UJCM-Semestre Académico 2019-I

\*Obligatorio

#### Postular a:

| Seleccionar la(s) Facultad(es) a la cual Ud. postulará:                                                                       |                                         |  |  |  |
|----------------------------------------------------------------------------------------------------|-----------------------------------------|--|--|--|
| Facultad: *                                                                                                    |                                         |  |  |  |
| Facultad de Ingeniería y Arquitectura                                                                                         | Puede postular a mas de una<br>Facultad |  |  |  |
| Facultad de Ciencias de la Salud                                                                                              |                                         |  |  |  |
| Facultad de Ciencias Jurídicas, empresariales y Pedagógicas                                                                   |                                         |  |  |  |
| Escuela de Posgrado                                                                                                    |                                         |  |  |  |
|                                                                                                    | Página 2 de 11                          |  |  |  |
| Nunca envíes contraseñas a través de F<br>Darle clic en sig                                                                   | guiente                                 |  |  |  |
| Este contenido no ha sido creado ni aprobado por Google. Informar sobre abusos - Condiciones del servicio -<br>Otros términos |                                         |  |  |  |

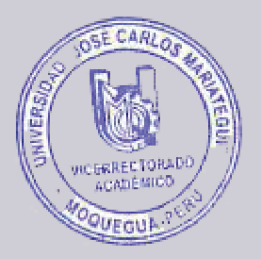

| Paso 03                                                                                                    |
|----------------------------------------------------------------------------------------------------|
| INGRESO DE DATOS<br>PERSONALES                                                                                                    |
|                                                                                                    |
|                                                                                                    |
| Registro para Plaza Docente UJCM-                                                                                                    |
| Semestre Académico 2019-I                                                                                                    |
| *Obligatorio                                                                                                    |
| Datos del postulante:                                                                                                    |
| Ud. deberá llenar cuidadosamente el siguiente formulario para registrarse, así mismo deberá<br>presentar sus documentos en físico por conducto regular para su revisión. ESTE FORMULARIO<br>SE PODRÁ ENVIAR POR ÚNICA VEZ, POR TANTO, SE RECOMIENDA TENER BASTANTE<br>CUIDADO AL MOMENTO DE INGRESAR SU INFORMACIÓN. |
| Nombres y Apellidos completos: *                                                                                                    |
| Nombres y apellidos completos                                                                                                    |
| DNI: *                                                                                                    |
| 48756957                                                                                                    |
| Domicilio: *                                                                                                    |
| domicilio actual                                                                                                    |
| Lugar para la que concursa: *                                                                                                    |
|                                                                                                    |
| Continua Paso O                                                                                                    |

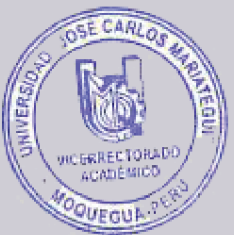

|    |                                                           | 1 |
|----|-----------------------------------------------------------|---|
| ľ  | aso 03                                                    |   |
| ١N | IGRESO DE DATOS                                           |   |
| P  | ERSONALES                                                 |   |
|    | Modalidad a la que concursa: *                            |   |
|    | O Tiempo completo (40 Horas) < Seleccionar la modalidad a |   |
|    | Tiempo Parcial (26 Horas)                                 |   |
|    |                                                           |   |
|    | Celular: *                                                |   |
|    | 990005007                                                 |   |
|    |                                                           |   |
|    | Profesión: *                                              |   |
|    | Ing. de sistemas e informática                            |   |
|    | Número de cologiatura: *                                  |   |
|    |                                                           |   |
|    | 45716 Lienar datos completos                              |   |
|    | Fecha de registro de colegiatura: *                       |   |
|    | Fecha                                                     |   |
|    | 17/01/2013                                                |   |
|    |                                                           |   |
|    | ATRÁS SIGUIENTE Página 3 de 11                            |   |
|    | Nunca envíes contraseñas a través de Fo                   |   |
|    | Darle clic en siguiente                                   |   |
|    |                                                           |   |
|    | Otros términos                                            |   |

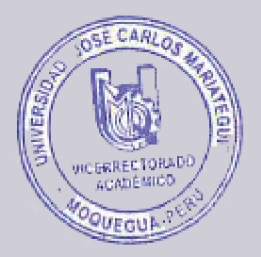

#### Paso 04 REGISTRO DEL CORREO

ELECTRÓNICO

#### Registro para Plaza Docente UJCM-Semestre Académico 2019-I

\*Obligatorio

#### Datos para calificación:

Si elije mas de una opción deberá tener en cuenta que la suma total de puntos será validado con el puntaje máximo.

| GRADOS Y TÍTULOS: Máximo 17 Puntos * Comar en cuenta el pu                         |                    |                                                                                                    |  |  |
|------------------------------------------------------------------------------------|--------------------|----------------------------------------------------------------------------------------------------|--|--|
|                                                                                    | Si                 | NO                                                                                                    |  |  |
| Grado de Doctor: 8 Ptos.                                                           | ۲                  | 0                                                                                                    |  |  |
| Grado de Magíster en la<br>Especialidad: 6 Ptos.                                   | ۲                  | 0                                                                                                    |  |  |
| Grado de Magíster en<br>Educación Superior: 4 Ptos.                                | 0                  | ۲                                                                                                    |  |  |
| Grado de Magister en una<br>especialidad distinta a las dos<br>anteriores: 3 Ptos. | 0                  | ۲                                                                                                    |  |  |
| Título Profesional de la<br>Especialidad: 5 Ptos.                                  | ٥                  | 0                                                                                                    |  |  |
| Título de Segunda Especialidad ofín: 2 Ptos.                                       |                    | En el ejemplo se ha seleccionado<br>opciones que suman en total 21<br>puntos pero para esta sección:<br>GRADOS Y TÍTULOS se tomarán<br>como puntaje máximo 17 puntos |  |  |
|                                                                                    |                    |                                                                                                    |  |  |
|                                                                                    |                    |                                                                                                    |  |  |
| ATRÁS SIGUIENTE                                                                    |                    | Página 4 de 11                                                                                                    |  |  |
| Nunca envíes contraseñas a través de Fo <b>rios de Google</b> .                    |                    |                                                                                                    |  |  |
| Darl                                                                               | e clic en siguient | e                                                                                                    |  |  |

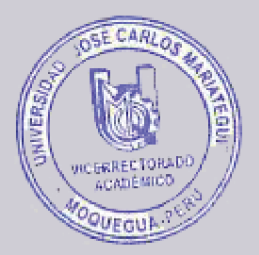

INGRESO DE DATOS ACTUALIZACIÓN Y CAPACITACIÓN

### Registro para Plaza Docente UJCM-Semestre Académico 2019-I

\*Obligatorio

#### Datos para calificación: Tomar en cuenta el puntaje Si elije mas de una opción deberá tener en cuenta que la suma total de pu máximo con el puntaje máximo. ACTUALIZACIÓN Y CAPACITACIÓN: Máximo 10 Puntos \* Si No Estudios concluidos de $\odot$ Ο Doctorado: 5 Ptos. Estudios concluidos de Ο $\odot$ Maestría: 3 Ptos. Estudios concluidos de $\bigcirc$ Ο Segunda Especialidad: 2 Ptos En el ejemplo se ha seleccionado Pasantía en instituciones o Ο opciones que suman en total 06 universidad extranjera acreditada: 3 Ptos puntos que para esta sección: **ACTUALIZACIÓN Y** CAPACITACIÓN esta dentro de $\odot$ Diplomados: 1 Pto. los puntos máximos permitidos. ATRÁS SIGUIENTE Página 5 de 11 վեղ Nunca envíes contraseñas a t Darle clic en siguiente

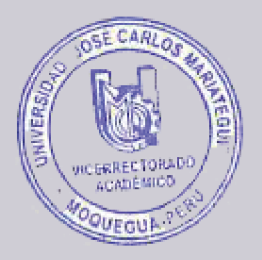

|        | Paso 06                                                                                                    | JUL I                                                                                              |
|--------|----------------------------------------------------------------------------------------------------|----------------------------------------------------------------------------------------------------|
| ۲<br>۲ | REGISTRO DE DATOS<br>DE INVESTIGACIÓN                                                                                                  |                                                                                                    |
|        |                                                                                                    |                                                                                                    |
|        |                                                                                                    |                                                                                                    |
|        | Registro para Plaza Docent                                                                                                    | e UJCM-                                                                                            |
|        | Semestre Académico 2019                                                                                                    | -1                                                                                                 |
|        | *Obligatorio<br>Tomar e                                                                                                    | n cuenta el puntaje                                                                                |
|        | Investigación - Máximo 6 puntos.                                                                                                    |                                                                                                    |
|        | ¿Cuantos informes de investigación concluidas con Resolución tie<br>debe coincidir con la cantidad de resoluciones que adjunte a su ex | ene? la cantidad de informes<br>xpediente en físico.                                               |
|        | Cantidad de Resoluciones: *                                                                                                    |                                                                                                    |
|        | O 01 Informe concluida con resolución - 02 Puntos                                                                                      | Para esta sección:<br>INVESTIGACIÓN solo puede                                                     |
|        | O 02 Informe concluida con resolución - 04 Puntos                                                                                      | elegir una opcion, para lo cual<br>cualquier opción no sobre pasa<br>los puntos máximos permitidos |
|        | O 03 Informe concluida con resolución - 06 Puntos                                                                                      |                                                                                                    |
|        | Ninguna Resolución - 0 Puntos                                                                                                    |                                                                                                    |
|        | ·                                                                                                    |                                                                                                    |
|        |                                                                                                    | Página 6 de 11                                                                                     |
|        | Darle clic en siguiente                                                                                                    |                                                                                                    |

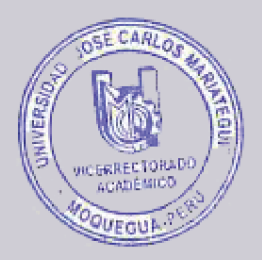

| Paso 07                                                                                                    |                                                                                                    |  |  |
|----------------------------------------------------------------------------------------------------|----------------------------------------------------------------------------------------------------|--|--|
| INGRESO DE<br>PUBLICACIONES CON<br>RESOLUCIÓN                                                                                                    |                                                                                                    |  |  |
|                                                                                                    |                                                                                                    |  |  |
| Registro para Plaza Docente<br>Semestre Académico 2019-                                                                                                    | e UJCM-                                                                                                    |  |  |
| *Obligatorio                                                                                                    |                                                                                                    |  |  |
| Publicaciones con Resolución - Máximo 02 puntos.                                                                                                    |                                                                                                    |  |  |
| · · · ·                                                                                                    | Indxinio                                                                                                    |  |  |
| Si elije mas de una opción deberá tener en cuenta que la suma total<br>con el puntaje máximo.                                                                                                    | de puntos será validado                                                                                                    |  |  |
| Si elije mas de una opción deberá tener en cuenta que la suma total<br>con el puntaje máximo.<br>Escoja una opción : *                                                                                                    | de puntos será validado                                                                                                    |  |  |
| Si elije mas de una opción deberá tener en cuenta que la suma total<br>con el puntaje máximo.<br>Escoja una opción : *<br>✓ Libro (producto de investigación) - 02 Puntos                                                                                                    | de puntos será validado                                                                                                    |  |  |
| Si elije mas de una opción deberá tener en cuenta que la suma total<br>con el puntaje máximo.<br>Escoja una opción : *<br>✓ Libro (producto de investigación) - 02 Puntos<br>✓ Texto universitario - 02 Puntos                                                                                                    | de puntos será validado<br>En el ejemplo se ha seleccionado<br>opciones que suman en total 5.5                                                                                                    |  |  |
| Si elije mas de una opción deberá tener en cuenta que la suma total<br>con el puntaje máximo.<br>Escoja una opción : *<br>✓ Libro (producto de investigación) - 02 Puntos<br>✓ Texto universitario - 02 Puntos<br>· Texto escolar - 02 Puntos                                                                                            | de puntos será validado<br>En el ejemplo se ha seleccionado<br>opciones que suman en total 5.5<br>puntos pero para esta sección:<br>PUBLICACIONES se tomarán<br>como puntajo máximo 02 puntos                              |  |  |
| Si elije mas de una opción deberá tener en cuenta que la suma total<br>con el puntaje máximo.<br>Escoja una opción : *<br><ul> <li>Libro (producto de investigación) - 02 Puntos</li> <li>Texto universitario - 02 Puntos</li> <li>Texto escolar - 02 Puntos</li> <li>Libro, manuales y guías - 1.5 Puntos</li> </ul>                    | de puntos será validado<br>En el ejemplo se ha seleccionado<br>opciones que suman en total 5.5<br>puntos pero para esta sección:<br>PUBLICACIONES se tomarán<br>como puntaje máximo 02 puntos<br>de los 5.5 seleccionados. |  |  |
| Si elije mas de una opción deberá tener en cuenta que la suma total<br>con el puntaje máximo.<br>Escoja una opción : *<br>Ibro (producto de investigación) - 02 Puntos<br>Texto universitario - 02 Puntos<br>Texto escolar - 02 Puntos<br>Libro, manuales y guías - 1.5 Puntos<br>Artículo (revista especializada), ponencias publicadas | de puntos será validado<br>En el ejemplo se ha seleccionado<br>opciones que suman en total 5.5<br>puntos pero para esta sección:<br>PUBLICACIONES se tomarán<br>como puntaje máximo 02 puntos<br>de los 5.5 seleccionados. |  |  |

ninguno - 0 Puntos

Nunca envíes contraseñas a travé<del>s d</del>e

ATRÁS

SIGUIENTE

վես

MANUAL DE PROCEDIMIENTO PARA EL REGISTRO VIRTUAL DE DOCENTES POSTULANTES A LA PROVISIÓN DE PLAZA DOCENTE PARA EL SEMESTRE ACADÉMICO 2019-1. VICERRECTORADO ACADÉMICO 2019

ios de Google.

Darle clic en siguiente

Página 7 de 11

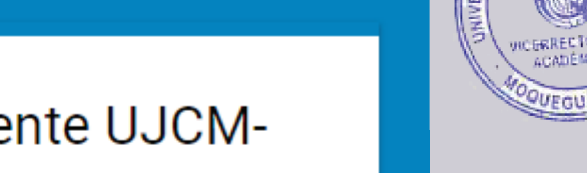

CARLO

### Registro para Plaza Docente UJCM-Semestre Académico 2019-1

#### Idiomas - Máximo 2 puntos.

Tomar en cuenta el puntaje máximo

Si elije mas de una opción deberá tener en cuenta que la suma total de puntos será validado con el puntaje máximo.

|                                                                                                    | Basico - 0.5 Puntos                              | Intermedio - 1 Puntos                                        | Avanzado - 2 Puntos        |  |  |  |
|----------------------------------------------------------------------------------------------------|--------------------------------------------------|--------------------------------------------------------------|----------------------------|--|--|--|
| Ingles                                                                                                    | ۲                                                | 0                                                            | 0                          |  |  |  |
| Frances                                                                                                    | 0                                                | 0                                                            | 0                          |  |  |  |
| Alemán                                                                                                    | 0                                                | 0                                                            | 0                          |  |  |  |
| Portugues                                                                                                    | ۲                                                | 0                                                            | 0                          |  |  |  |
| otro idioma:<br>Quechua                                                                                                    |                                                  |                                                              |                            |  |  |  |
| <ul> <li>Nivel en otro idioma</li> <li>Básico - 0.5 Puntos</li> </ul>                                                                                                 |                                                  |                                                              |                            |  |  |  |
|                                                                                                    | O Intermedio - 1 Puntos                          |                                                              |                            |  |  |  |
| O Intermedio - 1 F                                                                                                    | Puntos                                           |                                                              |                            |  |  |  |
| <ul> <li>Intermedio - 1 F</li> <li>Avanzado - 2 Pt</li> </ul>                                                                                                    | Puntos                                           |                                                              |                            |  |  |  |
| <ul> <li>Intermedio - 1 F</li> <li>Avanzado - 2 Pt</li> <li>En caso no habl</li> <li>Ningún idioma e</li> </ul>                                                       | Puntos<br>untos<br>e ningún idioma<br>extranjero | extranjero:<br>En caso no marc                               | ue ninguna                 |  |  |  |
| <ul> <li>Intermedio - 1 F</li> <li>Avanzado - 2 Pu</li> <li>En caso no habl</li> <li>Ningún idioma o</li> </ul>                                                       | Puntos<br>untos<br>e ningún idioma<br>extranjero | extranjero:<br>En caso no marc<br>opción deberá m<br>casilla | jue ninguna<br>barcar esta |  |  |  |
| <ul> <li>Intermedio - 1 F</li> <li>Avanzado - 2 Pu</li> <li>En caso no habl</li> <li>Ningún idioma o</li> <li>ATRÁS SIGU</li> <li>Nunca envíes contraseñas</li> </ul> | Puntos<br>untos<br>e ningún idioma<br>extranjero | extranjero:<br>En caso no marc<br>opción deberá m<br>casilla | que ninguna<br>harcar esta |  |  |  |

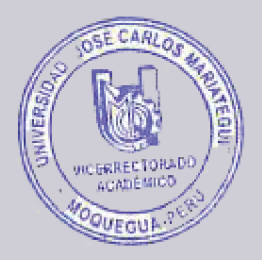

| NGRESO DE<br>PROYECCIÓN SOCIAL                                                                                                    |                                             |                                             |               |                    |
|----------------------------------------------------------------------------------------------------|---------------------------------------------|---------------------------------------------|---------------|--------------------|
| Registro para Plaza Do<br>Semestre Académico 2                                                                                                    | ocente<br>2019-l                            | UJCM-                                       |               |                    |
| *Obligatorio                                                                                                    | Toma<br>máxi                                | ar en cuenta el puntaje<br>mo               | ļ             |                    |
| Proyección Social - Máximo 4 puntos.                                                                                                    |                                             |                                             |               |                    |
| Si elije mas de una opción deberá tener en cuenta que<br>con el puntaje máximo.                                                                                                    | la suma total c                             | le puntos será validado                     |               |                    |
| Escoja una casilla: *                                                                                                    | [                                           |                                             |               |                    |
| Organizador de evento internacional - 2 Pun                                                                                                    | itos                                        | En el ejemplo se ha s<br>opciones que suman | elec<br>en to | cionado<br>otal 05 |
| ✓ Organizador de evento nacional - 1 Punto                                                                                                    |                                             |                                             | seco<br>L se  | ción:<br>tomarán   |
| • Organizador de curso de extensión - 0.5 Pur                                                                                                    | anizador de curso de extensión - 0.5 Puntos |                                             |               | puntos             |
| Ponente de evento internacional - 2 Puntos                                                                                                    | L                                           |                                             |               |                    |
| Ponente de evento nacional - 1 Punto                                                                                                    |                                             |                                             |               |                    |
| Ponente de curso de extensión - 0.25 Punto                                                                                                    | s                                           |                                             |               |                    |
| Asistente de evento internacional - 1 Punto                                                                                                    |                                             |                                             |               |                    |
| • Asistente de evento nacional - 0.5 Puntos                                                                                                    |                                             |                                             |               |                    |
| <ul> <li>Asistente de curso de extensión - 0.25 Punt</li> </ul>                                                                                                    | os                                          |                                             |               |                    |
| Ninguna opción - 0 Puntos     Section - 0 Puntos     Section - | iso no cons<br>on deberá m<br>a             | idere ninguna<br>aarcar esta                |               |                    |
| ATRÁS SIGUIENTE                                                                                                    |                                             | Página 9 de 11                              |               |                    |
| Nunca envíes contraseñas a través de R                                                                                                    |                                             |                                             |               |                    |
| Darle clic en sigui                                                                                                    | ente                                        |                                             |               |                    |

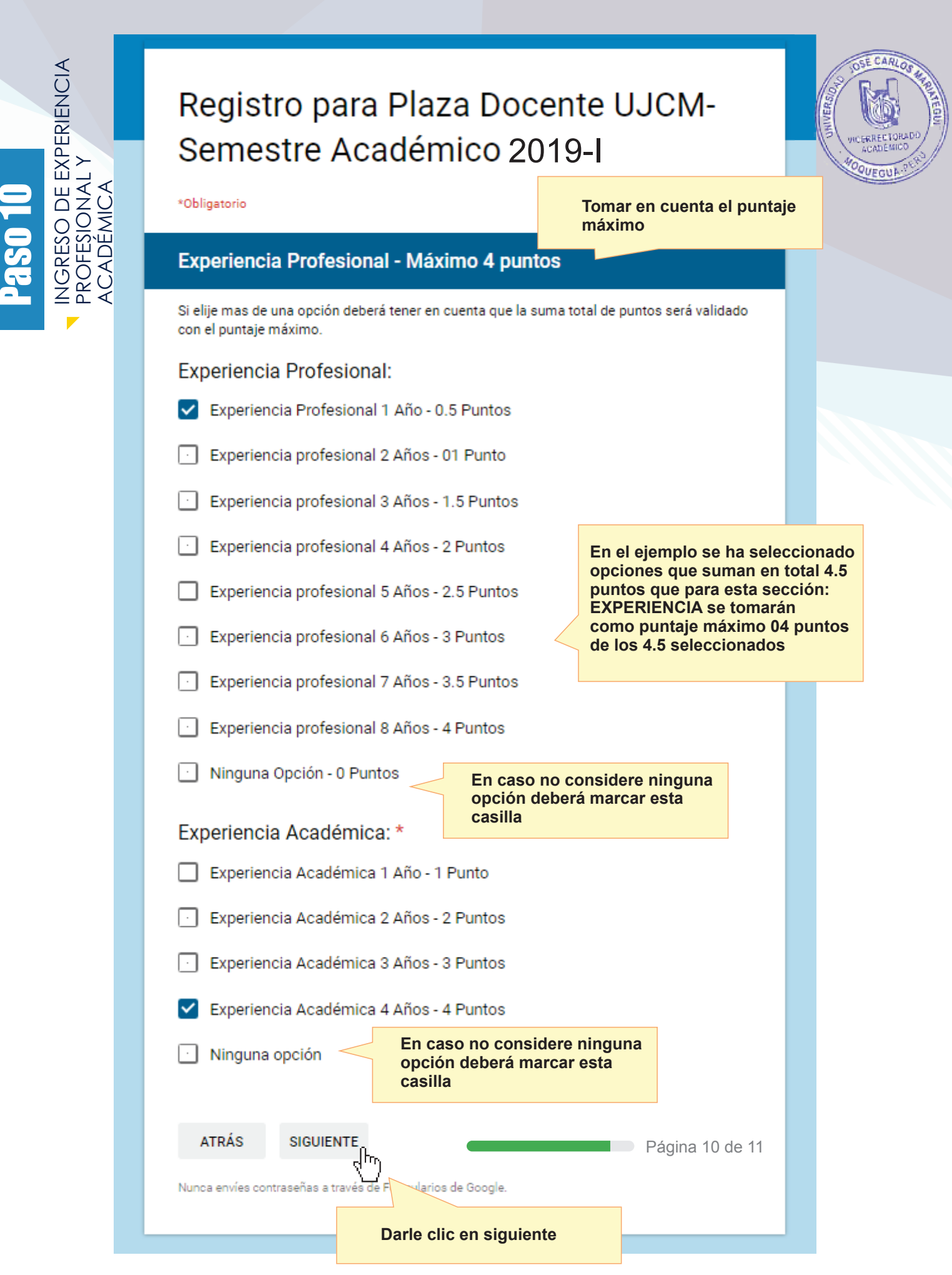

| INC BER ECTORADO<br>ACADE MICO |
|--------------------------------|
| QUEGUA                         |

| Paso 11                                                                                                    |               | OVEGUL          |
|----------------------------------------------------------------------------------------------------|---------------|-----------------|
| INGRESO DE<br>RECONOCIMIENTOS<br>Y DISTINCIONES                                                                               |               |                 |
|                                                                                                    |               |                 |
| Registro para Plaza Docente UJCM-                                                                                             |               |                 |
| Semestre Académico 2 Tomar en cuenta el puntaje                                                                               |               |                 |
| Reconocimientos y Distinciones - Máximo 5 puntos.                                                                             |               |                 |
| Si elije mas de una opción deberá tener en cuenta que la suma total de puntos será validado<br>con el puntaje máximo.         |               |                 |
| Seleccione:                                                                                                    | alac          | cionado         |
| Reconocimientos Académicos y Profesionales - 0.5 Pun<br>opciones que suman<br>puntos que para esta                            | en to<br>seco | otal 3<br>ción: |
| Felicitaciones institucionales - 0.5 Puntos     RECONOCIMIENTOS     DISTINCIONES esta de                                      | Y<br>entr     | o de            |
| Participación e identificación en la Escuela Profesional -                                                                    | berm          | nitidos.        |
| Participación e identificación en la UJCM - 2 Puntos                                                                          |               |                 |
| Ninguna opción     En caso no considere ninguna opción deberá marcar esta casilla                                             |               |                 |
|                                                                                                    |               |                 |
| ATRAS ENVIAR Página 11 de 11                                                                                                  |               |                 |
| Nunca envíes contraseñas a traves de darios de Google.                                                                        |               |                 |
| Darle clic en ENVIAR para<br>finalizar                                                                                        |               |                 |
| Este contenido no ha sido creado ni aprobado por Google. Informar sobre abusos - Condiciones del servicio -<br>Otros términos |               |                 |
| Google Formularios                                                                                                    |               |                 |

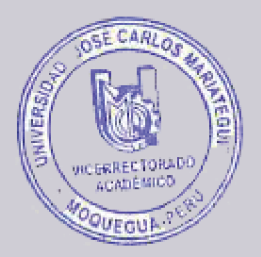

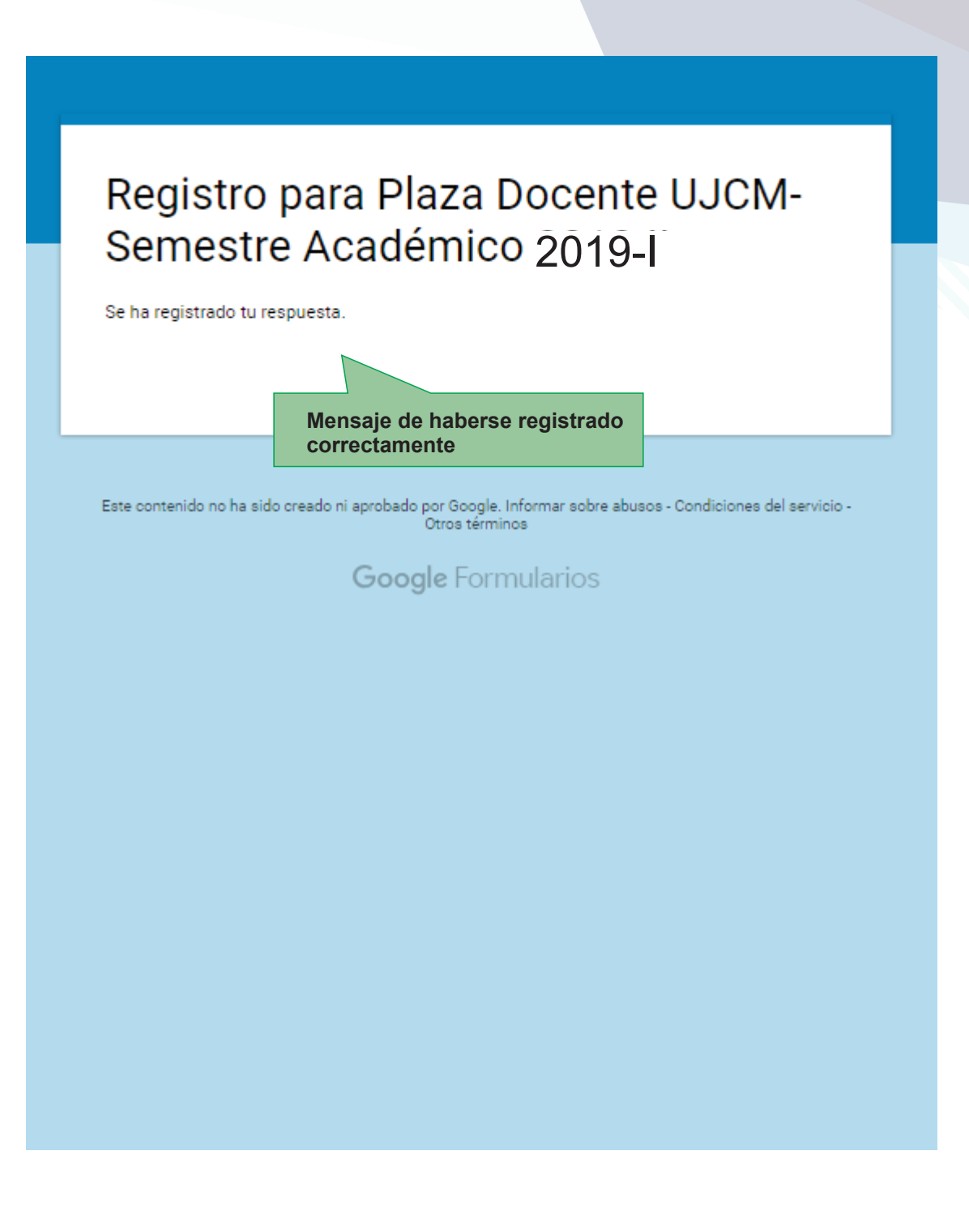

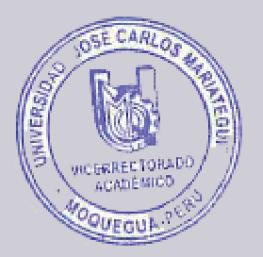

UNA VEZ FINALIZADO EL REGISTRO VIRTUAL, DEBERÁ CONTINUAR CON LA PRESENTACIÓN DE LOS DOCUMENTOS EN FÍSICO EN LA FACULTAD CORRESPONDIENTE O EN MESA DE PARTES DE LA FILIAL RESPECTIVA.

En cumplimiento con el Item. 5.9 DE LA PRESENTACIÓN DE EXPEDIENTES de la Directiva para la Provisión de Docentes.

SEMESTRE ACADÉMICO 2019-I

### DEL 06 AL 17 DE DICIEMBRE DEL 2018